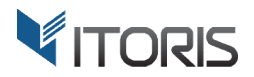

# **Pending Registration** extension for Magento2

# **User Guide**

version 1.0

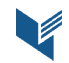

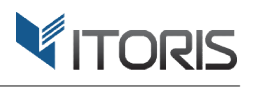

# Contents

| 1. Introduction                                             | 3 |
|-------------------------------------------------------------|---|
| 2. Installation                                             | 3 |
| 2.1. System Requirements                                    | 3 |
| 2.2. Installation                                           | 3 |
| 2.3. License                                                | 3 |
| 3. How to Use                                               | 4 |
| 3.1. Settings                                               | 4 |
| 3.1.1. General Settings                                     | 4 |
| 3.1.2. Email Settings                                       | 4 |
| 3.1.3. Bulk Status Updater                                  | 5 |
| 3.2. Managing Customers' Statuses                           | 6 |
| 3.2.1. Managing status from the list of customers           | 6 |
| 3.2.1. Managing status from the customer configuration page | 7 |
| 3.3. Frontend                                               | 7 |

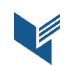

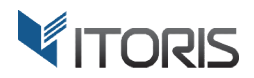

# **1. Introduction**

The document is a User Guide for extension **Pending Registration** created for Magento2 websites. It describes the extension functionality and provides some tips for a quick start.

The purpose of the Pending Registration extension is to allow the web store administrator manually approve customers' registrations. Upon registration the customer's account gets the Pending status. Administrator either Approves the account or Declines it. Until approved the customer can't log in.

# 2. Installation

## **2.1. System Requirements**

The extension requires Magento 2.x

## 2.2. Installation

The extension is provided as a .zip archive with the source code and the installation instructions.

Unpack the source code into **/app/code/Itoris/Itoris\_PendingRegistration/** folder on your server. And run the following commands in the SSH console:

php bin/magento module:enable --clear-static-content Itoris\_PendingRegistration
php bin/magento setup:upgrade

Then log into Magento backend and flush cache in System -> Cache Management -> Flush Magento Cache

If you experience any issues with the extension installation please contact us here - <u>https://www.itoris.com/contact-us.html</u>

#### 2.3. License

The extension has full open source code. One license/purchase can be used on a single production Magento2 website and its development instances. The extension can be customized for the license owner needs. Redistribution of the extension or its parts is not allowed. Please read more details here -<u>https://www.itoris.com/magento-extensions-license.html</u>

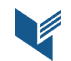

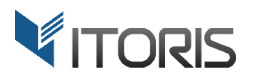

# 3. How to Use

## 3.1. Settings

#### 3.1.1. General Settings

General settings are available following STORES -> Settings -> Configuration -> ITORIS EXTENSIONS -> Pending Registration -> General.

| <b>(</b> )        | Configuration              |    |                                                                      |                                              |   | Q 🌲 | 👤 admin 🔻  |
|-------------------|----------------------------|----|----------------------------------------------------------------------|----------------------------------------------|---|-----|------------|
| dashboard         | Store View: Default Config | •  | Ø                                                                    |                                              |   | s   | ave Config |
| SALES<br>PRODUCTS | GENERAL                    | ~  | General                                                              |                                              |   |     | $\odot$    |
| CUSTOMERS         | ITORIS EXTENSIONS          | ^  | Extension Enabled<br>[store view]                                    | Yes                                          | • |     |            |
| • 📢<br>MARKETING  | Registration Fields Manag  | er | Select which Customer Groups you<br>would like to validate manually: | All Groups<br>General                        | * |     |            |
| CONTENT           | Dynamic Product Options    |    | [store new]                                                          | Wholesale<br>Retailer                        |   |     |            |
| REPORTS           | General Settings           |    |                                                                      |                                              |   |     |            |
| STORES            | Product Tabs               |    |                                                                      |                                              |   |     |            |
| SYSTEM            | Product Mass Actions       |    |                                                                      |                                              | · |     |            |
| END.              | oddee mass / econs         |    |                                                                      | other groups will be activated automatically |   |     |            |

Extension Enabled - Yes/No. Enables or disables the extension functionality.

**Select which Customer Groups you would like to validate manually** (multi-select). By default all customer groups will be validated manually. But you can set it to auto-approve specific groups. For instance, enable the manual approval for the wholesalers and let the general customers be approved automatically.

#### 3.1.2. Email Settings

The extension sends 4 types of emails:

- 1. Notification to admin when new registration requires moderation
- 2. Notification to the customer when their registration requires moderation
- 3. Notification to the customer once the registration has been approved
- 4. Notification to the customer if the registration has been declined

All the emails can be customized and configured individually.

The email settings are available following STORES -> Settings -> Configuration -> ITORIS EXTENSIONS -> Pending Registration -> Events.

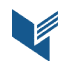

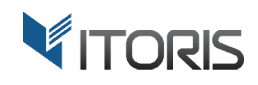

 $\odot$ 

| USTOMERS                  | ITORIS EXTENSIONS           | ^ | Events                                                                  |                                          |  |
|---------------------------|-----------------------------|---|-------------------------------------------------------------------------|------------------------------------------|--|
| • <b>₩</b><br>RKETING     | Registration Fields Manager |   | Admin notification email template                                       | General Contact                          |  |
|                           | Dynamic Product Options     |   | [store view]                                                            |                                          |  |
|                           | General Settings            |   | Admin notification email template<br>[store view]                       | Pending Registration: Admin Notification |  |
| PORTS                     | Product Tabs                |   | New customer notification email<br>template sender<br>[store view]      | General Contact                          |  |
|                           | Pending Registration        |   | New customer notification email<br>template<br>[store view]             | Pending Registration: New Customer Nc    |  |
| 'STEM                     | Product Mass Actions        |   | Approved customer notification<br>email template sender<br>[store view] | General Contact                          |  |
| IND<br>INERS &<br>INSIONS | CATALOG                     | ~ | Approved customer notification<br>email template<br>[store view]        | Pending Registration: Approved Custom    |  |
|                           | CUSTOMERS                   | ~ | Declined customer notification email<br>template sender                 | General Contact                          |  |
|                           | SALES                       | ~ | [store view]<br>Declined customer notification email                    | Pending Registration: Declined Custome   |  |
|                           | SERVICES                    | ~ | template<br>[store view]                                                |                                          |  |

Admin notification email template sender. Select the sender the email will be sent from. You can edit senders following STORES -> Settings -> Configuration -> GENERAL -> Store Email Addresses

Admin notification email template. Here you can either disable this notification type (select "Disabled") or select the default email template provided with the extension, or select your custom email template. You can create a custom email template following MARKETING -> Communications -> Email Templates

New customer notification email template sender. Select the sender the email will be sent from.

**New customer notification email template**. Here you can either disable this notification type (select "Disabled") or select the default email template provided with the extension, or select your custom email template.

Approved customer notification email template sender. Select the sender the email will be sent from.

**Approved customer notification email template**. Here you can either disable this notification type (select "Disabled") or select the default email template provided with the extension, or select your custom email template.

Declined customer notification email template sender. Select the sender the email will be sent from.

**Declined customer notification email template**. Here you can either disable this notification type (select "Disabled") or select the default email template provided with the extension, or select your custom email template.

#### 3.1.3. Bulk Status Updater

You can update the status for all existing customers following STORES -> Settings -> Configuration -> ITORIS EXTENSIONS -> Pending Registration -> Existing users

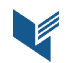

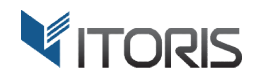

| PRODUCTS         | GENERAL ~                   | General                               | $\odot$               |
|------------------|-----------------------------|---------------------------------------|-----------------------|
| CUSTOME RS       | ITORIS EXTENSIONS           | Events                                | $\odot$               |
| <b>NARKETING</b> | Registration Fields Manager | Existing users                        | $\overline{\bigcirc}$ |
| CONTENT          | Dynamic Product Options     | Make all users status Please Select 🔻 |                       |
| REPORTS          | General Settings            | [website] Set Status                  |                       |
| STOPES           | Product Tabs                |                                       |                       |
| ₽                | Pending Registration        |                                       |                       |
| SYSTEM           | Product Mass Actions        |                                       |                       |

**Make all users status**. Choose either Pending or Approved and click "Set Status". The status will be applied to all customers currently available in the system.

#### 3.2. Managing Customers' Statuses

#### **3.2.1. Managing status from the list of customers**

The extension adds another column "Status" to the list of customers **CUSTOMERS -> All Customers**.

|             | Cust   | tom      | ers                  |                       |         |                   |            |                  |                |                            |                 |                              |                          |                     |                   | Q       | <u>ه</u> ا  | admin 🔻  |
|-------------|--------|----------|----------------------|-----------------------|---------|-------------------|------------|------------------|----------------|----------------------------|-----------------|------------------------------|--------------------------|---------------------|-------------------|---------|-------------|----------|
| DASHBOARD   |        |          |                      |                       |         |                   |            |                  |                |                            |                 |                              |                          |                     |                   | Add N   | lew Cu:     | stomer   |
| \$<br>SALES |        |          |                      |                       |         |                   |            |                  |                |                            |                 |                              |                          |                     |                   |         |             |          |
| PRODUCTS    | Searci | h by key | word                 |                       |         | Q                 |            |                  |                |                            |                 | <b>Filters</b>               | 💿 De                     | fault View          | • \$              | Columns | • <u></u> ± | Export 🔻 |
|             | Action | 15       |                      | ▼ 2 records found     | ł       |                   |            |                  |                |                            |                 |                              | 20                       | • per               | page              | <       | 1 (         | of 1 >   |
| MARKETING   | ×      | ID ↓     | Name                 | Email                 | Group   | Phone             | ZIP        | Country          | State/Province | Customer<br>Since          | Web<br>Site     | Confirmed<br>email           | Account<br>Created<br>in | Date<br>of<br>Birth | Tax VAT<br>Number | Gender  | Action      | Status   |
| CONTENT     |        | 1        | Veronica<br>Costello | roni_cost@example.com | General | (555)<br>229-3326 | 49628-7978 | United<br>States | Michigan       | Jul 15,<br>2016<br>7:20:35 | Main<br>Website | Confirmation<br>Not Required | Default<br>Store<br>View | Dec<br>15,<br>1973  |                   | Female  | Edit        | Approved |
| REPORTS     |        | 2        | John                 | john.smith@gmail.com  | General |                   |            |                  |                | PM<br>Jul 26,              | Main            | Confirmation                 | Default                  |                     |                   |         | Edit        | Pending  |
| STORES      |        |          | Smith                |                       |         |                   |            |                  |                | 2016<br>7:04:17<br>PM      | Website         | Not Required                 | Store<br>View            |                     |                   |         |             |          |
|             |        |          |                      |                       |         |                   |            |                  |                |                            |                 |                              |                          |                     |                   |         |             |          |

You can reorder the column if needed by dragging it. Or hide it using the grid Columns configuration. To edit the customer's status in the grid click on the status cell.

| MARKETING | me              | Email                 | Group   | Phone             | ZIP        | Country          | State/Province | Customer<br>Since                | Web Site     | Confirmed<br>email           | Account<br>Created<br>in | Date<br>of<br>Birth | Tax VAT<br>Number | Gender | Action | Status               |
|-----------|-----------------|-----------------------|---------|-------------------|------------|------------------|----------------|----------------------------------|--------------|------------------------------|--------------------------|---------------------|-------------------|--------|--------|----------------------|
| CONTENT   | onica<br>:tello | roni_cost@example.com | General | (555)<br>229-3326 | 49628-7978 | United<br>States | Michigan       | Jul 15,<br>2016<br>7:20:35       | Main Website | Confirmation<br>Not Required | Default<br>Store<br>View | Dec<br>15,<br>1973  |                   | Female | Edit   | Approved             |
| REPORTS   | n<br>ith        | john.smith@gmail.     | Gen 🔻   |                   |            |                  |                | Jul 26,<br>2016<br>7:04:17<br>PM | Mai 🔻        | Confirmation<br>Not Required | Default<br>Store<br>View |                     |                   | •      | 1      | Pen 🔺                |
| SYSTEM    | 4               |                       |         |                   |            |                  | c              | ancel                            | Save         |                              |                          |                     |                   |        |        | Approved<br>Declined |

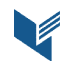

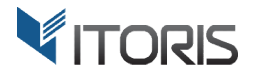

Choose the new status and click "Save". The email notification will be sent to the customer automatically.

#### 3.2.1. Managing status from the customer configuration page

You can also manage the status from the customer configuration page **CUSTOMERS -> All Customers ->** {customer} -> Account Activation

| <b>(</b> ) | John Smith                 |                    |                    |                |               | Q                      | 🌲 💄 admin 🔻   |
|------------|----------------------------|--------------------|--------------------|----------------|---------------|------------------------|---------------|
| DASHBOARD  | ← Back Delet               | e Customer Reset   | Create Order       | Reset Password | Force Sign-In | Save and Continue Edit | Save Customer |
| PRODUCTS   | CUSTOMER INFORMATION       | Account activation |                    |                |               |                        |               |
| CUSTOMERS  | Customer View              | Custo              | mer status * Pendi | ng 🔺           |               |                        |               |
| MARKETING  | Account Information        |                    | Approv<br>Decline  | g<br>ed<br>ed  |               |                        |               |
| CONTENT    | Custom Registration Fields |                    |                    |                |               |                        |               |
| REPORTS    | Addresses                  |                    |                    |                |               |                        |               |
|            | Account activation         |                    |                    |                |               |                        |               |
| \$         | Orders                     |                    |                    |                |               |                        |               |

Choose the new status and click "Save Customer". The email notification will be sent to the customer automatically.

#### 3.3. Frontend

Upon registration message "Thank you for registration. Your account requires moderation before you can login." appears.

| 🚫 LUMA                                                                             | Search entire store here Q                                                                                                    |
|------------------------------------------------------------------------------------|----------------------------------------------------------------------------------------------------|
| What's New Women Men Gear Training Sale                                            |                                                                                                    |
| Customer Login                                                                     |                                                                                                    |
| Thank you for registration. Your account requires moderation before you can login. |                                                                                                    |
| Registered Customers                                                               | New Customers                                                                                                    |
| If you have an account, sign in with your email address.<br>Email *                | Creating an account has many benefits: check out faster, keep more than one address, track orders and more. Create an Account |
| Password *                                                                         |                                                                                                    |
| Sign In Forgot Your Password?                                                      |                                                                                                    |
| * Required Fields                                                                  |                                                                                                    |

Customer will not be able to login. Message "Your account requires moderation" will be shown.

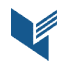

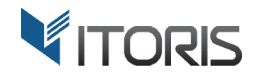

# Customer Login

| X Your account requires moderation                      |                                                                                                    |
|---------------------------------------------------------|----------------------------------------------------------------------------------------------------|
| Registered Customers                                    | New Customers                                                                                                  |
| f you have an account, sign in with your email address. | Creating an account has many benefits: check out faster, keep more than one address,<br>track orders and more. |
|                                                         | Create an Account                                                                                              |

If the customer's registration was declined message "Your registration has been declined. Please contact the site administrator for more details" will be shown.

| Customer Login                                                                              |                                                                                                    |  |  |  |  |
|---------------------------------------------------------------------------------------------|----------------------------------------------------------------------------------------------------|--|--|--|--|
| Your registration has been declined. Please contact the site administrator for more details |                                                                                                    |  |  |  |  |
| Registered Customers                                                                        | New Customers                                                                                               |  |  |  |  |
| If you have an account, sign in with your email address.                                    | Creating an account has many benefits: check out faster, keep more than one address, track orders and more. |  |  |  |  |
| email *<br>admin                                                                            | Create an Account                                                                                           |  |  |  |  |

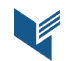